小野薬品健康保険組合

### 健康インセンティブポイント制度がスタート!

- 日々の健康行動で様々な商品と交換できる KENPOS ポイントを貯めましょう-

健保組合では、健康経営の取り組みとして、各自で積極的に健康管理をしてもらう ために、健康ポータルサイト(「KENPOS」)を昨年 4 月に全社員に提供しましたが、 大きな環境変化の中で、今まで以上に、社員の皆さんが健康で生き生きと活躍いただく ため、KENPOS による健康インセンティブポイントを提供します。ご利用ください。

KENPOS ポイントは、KENPOS の初回登録、日々のログインや歩数・体重を入力 した場合に、また、健康診断の結果や要医療と判定された方が医療機関を受診した場 合、健保組合が行う禁煙サポートなどへの参加で付与されます。(配偶者は健診でも付与) また、**貯まったポイントは様々な商品と交換することが可能です。**(有効期限は翌年度末)

<利用対象者>

- ・全社員・・・4月入社の方は5月1日から利用可能となります。
- ・被扶養配偶者・・・小野薬品健康保険組合の加入者に限る。年齢不問

<KENPOS>

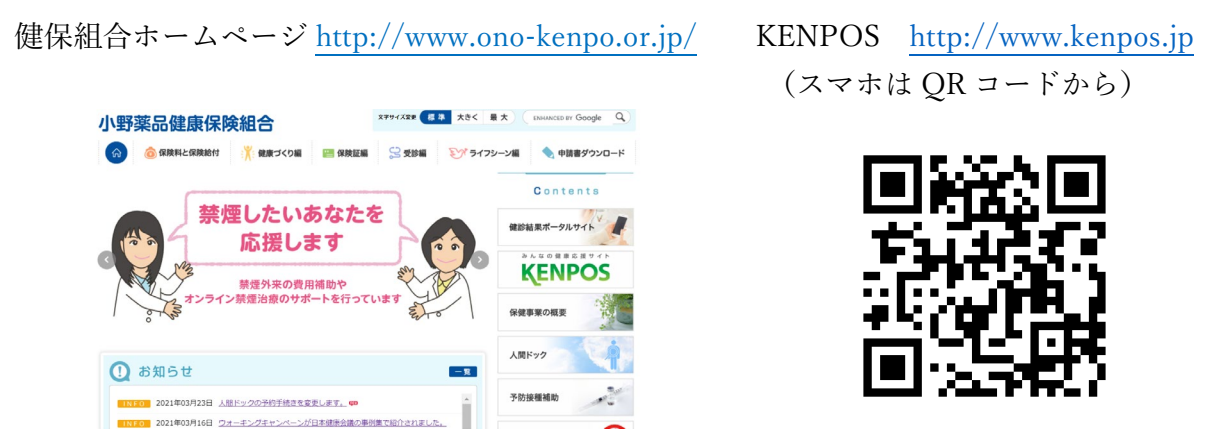

<お願い>

初回登録がお済みでない方は、早急に手続きをお願いします。(別紙参照)

社員・・ID:U+社員番号、初期 PW:生年月日(西暦8桁)

配偶者・・保険証の記号(10)・番号(4桁)・保険者番号(06273494)・生年月日を入力

★お問い合わせフォーム (PW を忘れたなど) https://www.kenpos.jp/inquiry

インセンティブ ポイント制度のご爹

#### KENPOS インセンティブポイント制度とは

<u>セルフケアの推進を目的とした小野薬品健保独自のインセンティブポイント制度です。</u> KENPOSへの体重や歩数などの健康記録や健康診断の結果によって

ポイントが貯まり、貯まったポイントはお好きな商品と交換できます。 ぜひご自身の健康のためにご活用ください。

#### ■制度概要

| ポイント付与対象者 | • | 社員・扶養配偶者   | (当健保組合の加入者) |
|-----------|---|------------|-------------|
| 制度開始日     | • | 2021年4月1日~ |             |
| ポイント有効期限  | • | 付与日の翌年度末   |             |

#### ■インセンティブポイント制度 ご利用の流れ

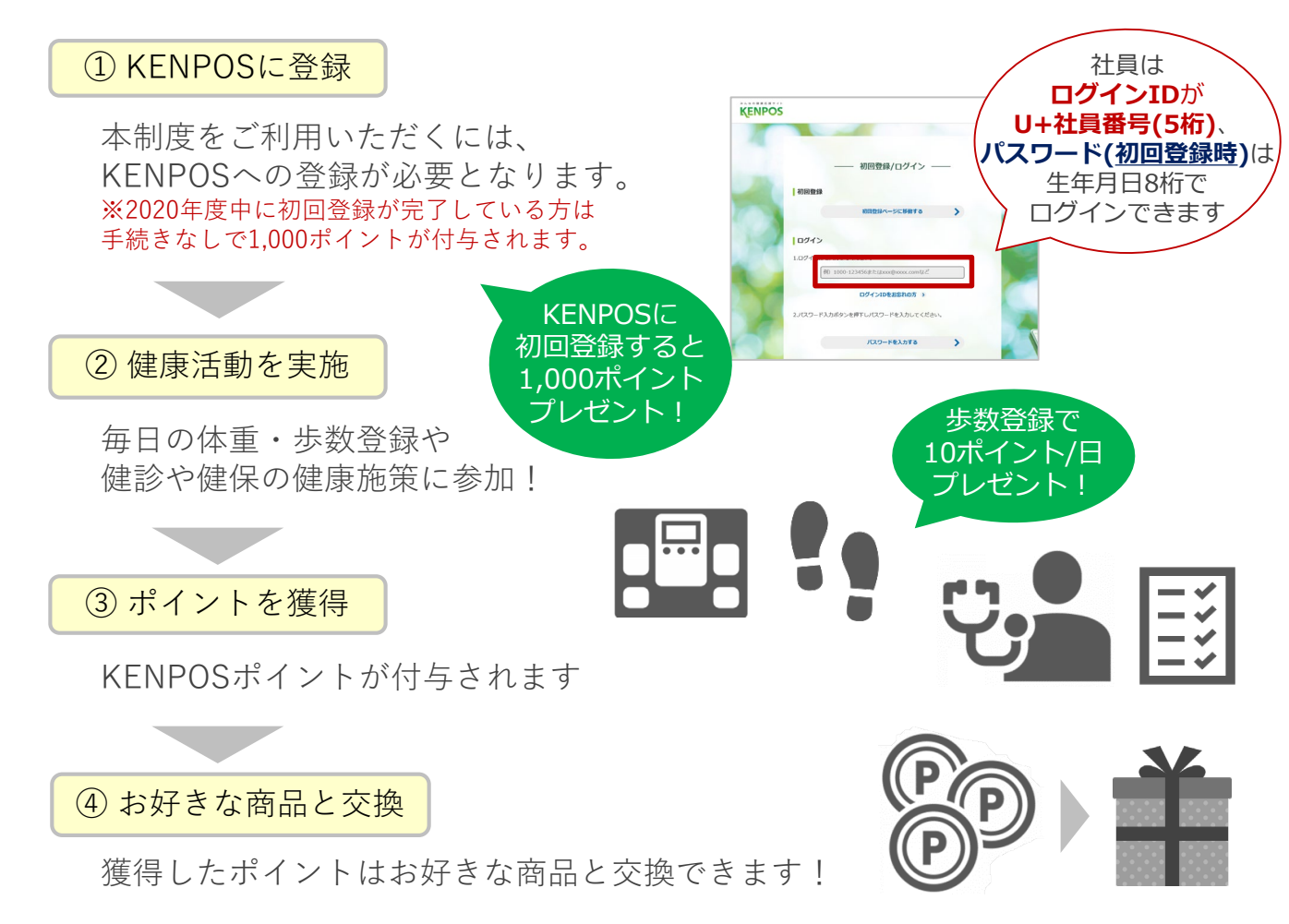

### ■主なポイント付与項目(1ポイント=1円)

| 付与項目           | 付与条件                                                                                                    | ポイント数 |
|----------------|----------------------------------------------------------------------------------------------------|-------|
| KENPOS登録       | KENPOSに登録するともれなく全員にポイントプレゼント!                                                                                | 1,000 |
| 配偶者健診          | ・35歳以上:人間ドック、巡回健診を受診した、海外やパート先で<br>受けた健康診断の結果表を提出した被扶養配偶者<br>・34歳以下:スマホdeドック、パート先で受けた健康診断の結果表<br>を提出した被扶養配偶者 | 1,000 |
| KENPOS<br>ログイン | KENPOSに毎日、ログインする度にポイントプレゼント!                                                                                 | 5/日   |
| 体重入力           | KENPOSで毎日、体重を入力する度にポイントプレゼント!                                                                                | 10/日  |
| 歩数入力           | KENPOSで毎日、歩数を入力する度にポイントプレゼント!                                                                                | 10/日  |
| 行動目標入力         | KENPOSで毎日、行動目標を入力する度にポイントプレゼント!                                                                              | 5/日   |
| 健診結果(BMI)      | 健診結果のBMIが【18.5以上25未満】の方にポイントプレゼント!                                                                           | 500   |
| 健診結果(禁煙)       | たばこを吸っていない方にポイントをプレゼント!<br>(35歳以上の社員・配偶者は健診時の問診、34歳以下の社員はWeb<br>アンケートで確認)                                    | 500   |
| 健康年齢           | 健康年齢が実年齢よりも5歳以上若い方にポイントプレゼント!<br>(付与対象は社員)                                                                   | 500   |
| 禁煙サポート         | 健保組合が提供する禁煙サポートにエントリーかつ禁煙成功した方<br>にポイントプレゼント! (付与対象は社員)                                                      | 1,000 |
| 予防接種           | インフルエンザワクチンを接種した方にポイントプレゼント!                                                                                 | 300   |
| 二次検査           | 保健師から医療機関受診の連絡があり、ポータルで受診報告した方<br>にポイントプレゼント! (付与対象は社員)                                                      | 500   |

※期間限定のKENPOSキャンペーンや健保組合が指定する健康イベントへの参加で ポイント獲得のチャンスも!詳しくはKENPOSへ!

### ■ポイント交換(商品例)

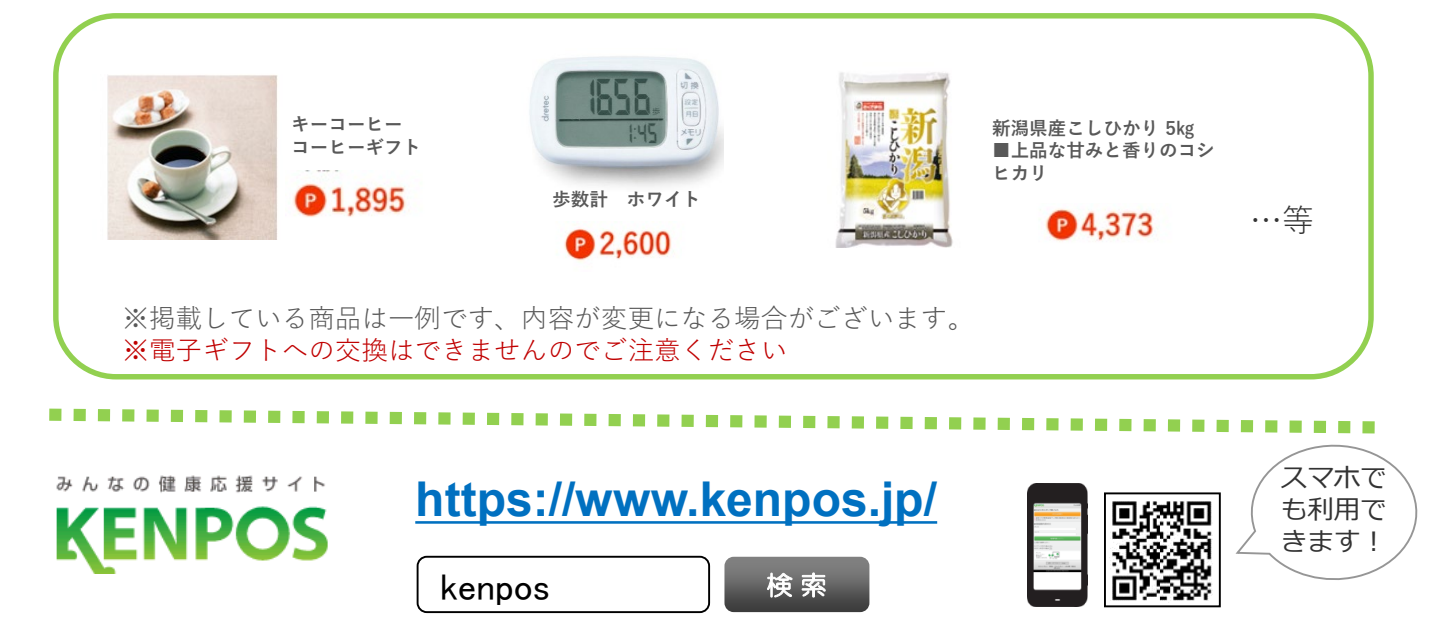

# KENPOSについて

## よくある質問(FAQ)

https://secure.okbiz.okwave.jp/ewel/?site\_domain=kenpos-outside

### お問い合わせフォーム(PWを忘れたなど)

https://www.kenpos.jp/inquiry

初回登録がお済みでない方は次ページへ

# KENPOS 初回登録の方法①

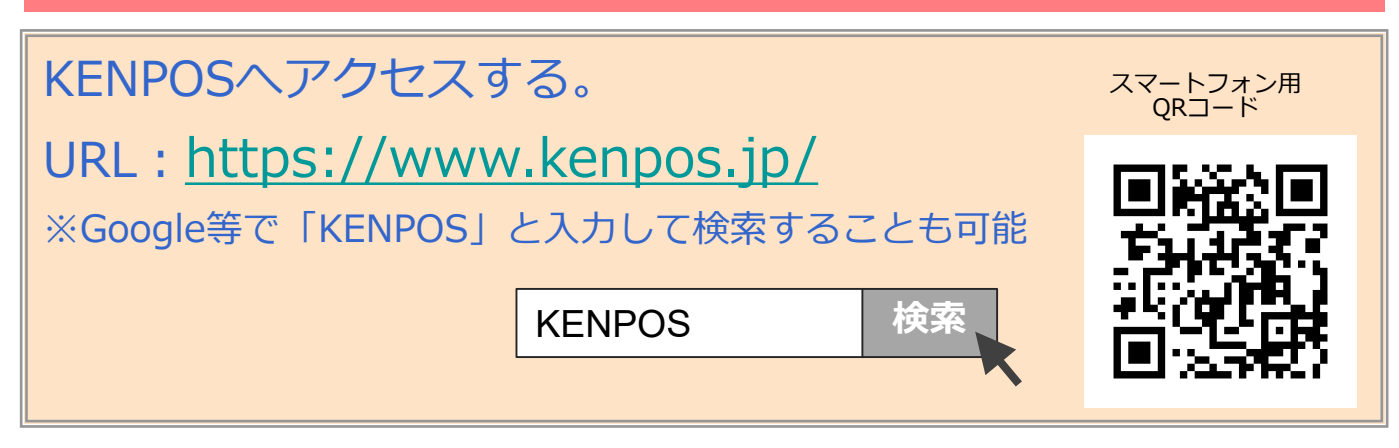

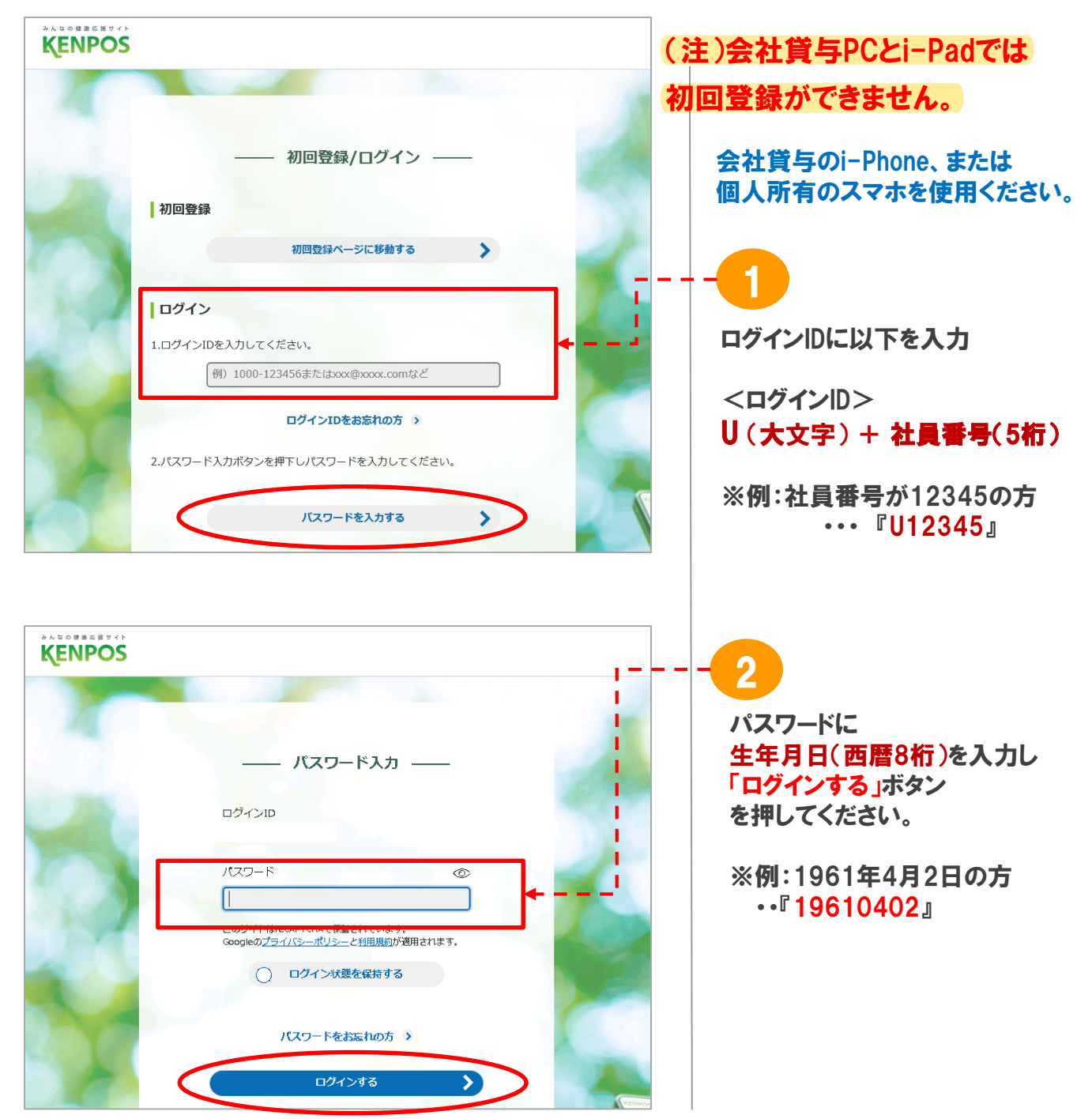

※画面はイメージです。実際のものとは若干異なる場合がございます。

## KENPOS 初回登録の方法2

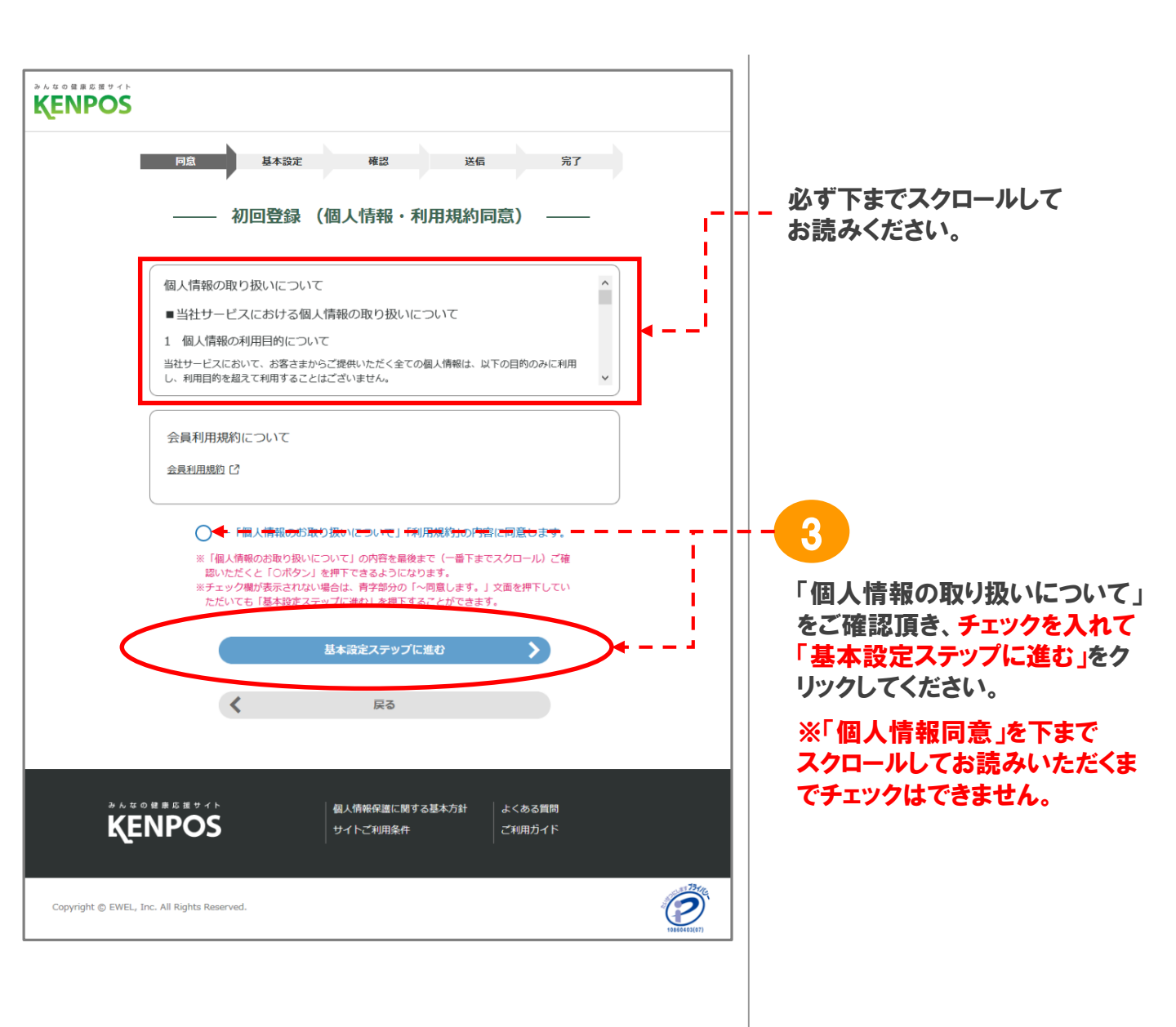

KENPOS 初回登録の方法③

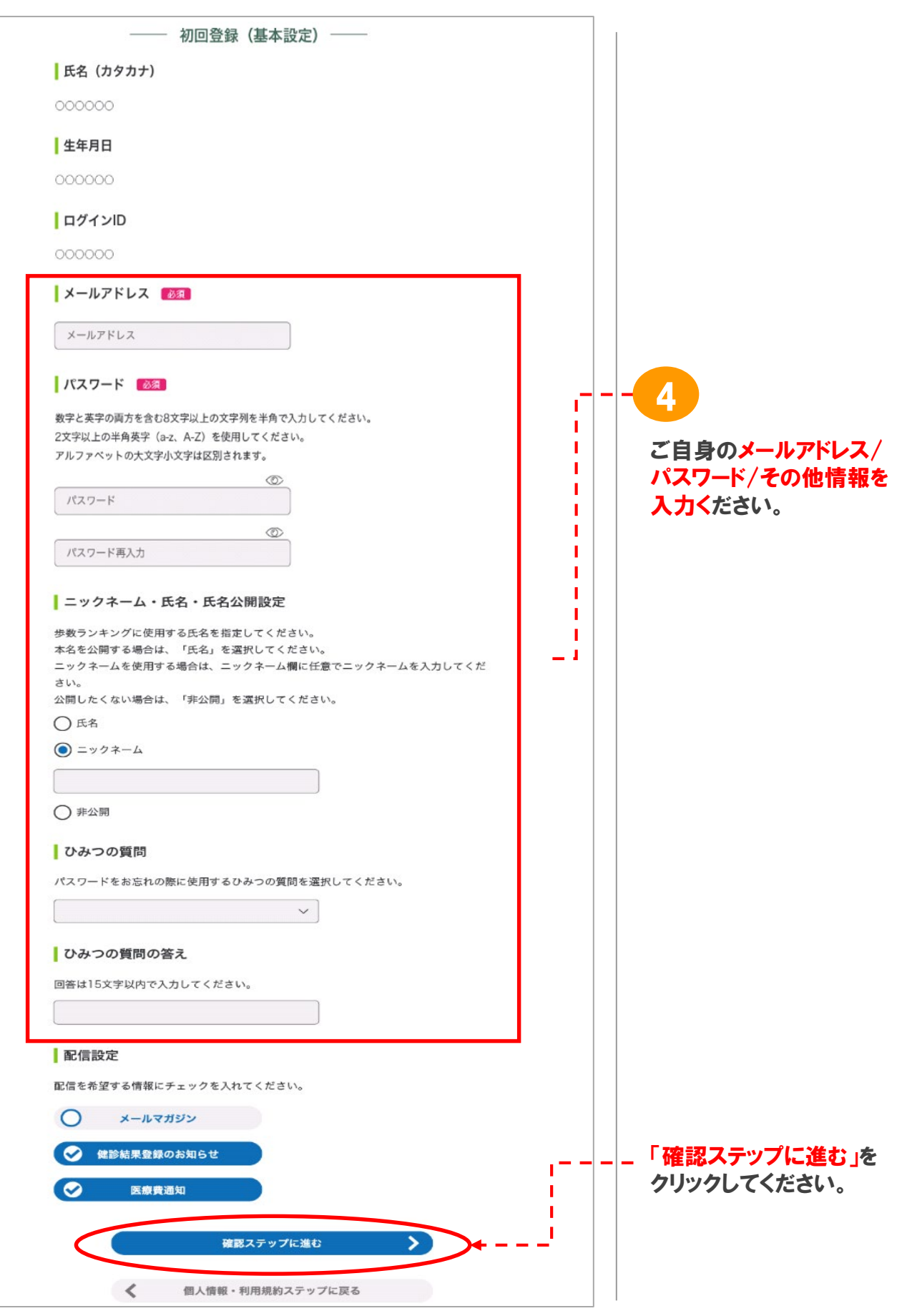

<sup>※</sup>画面はイメージです。実際のものとは若干異なる場合がございます。

## KENPOS 初回登録の方法④

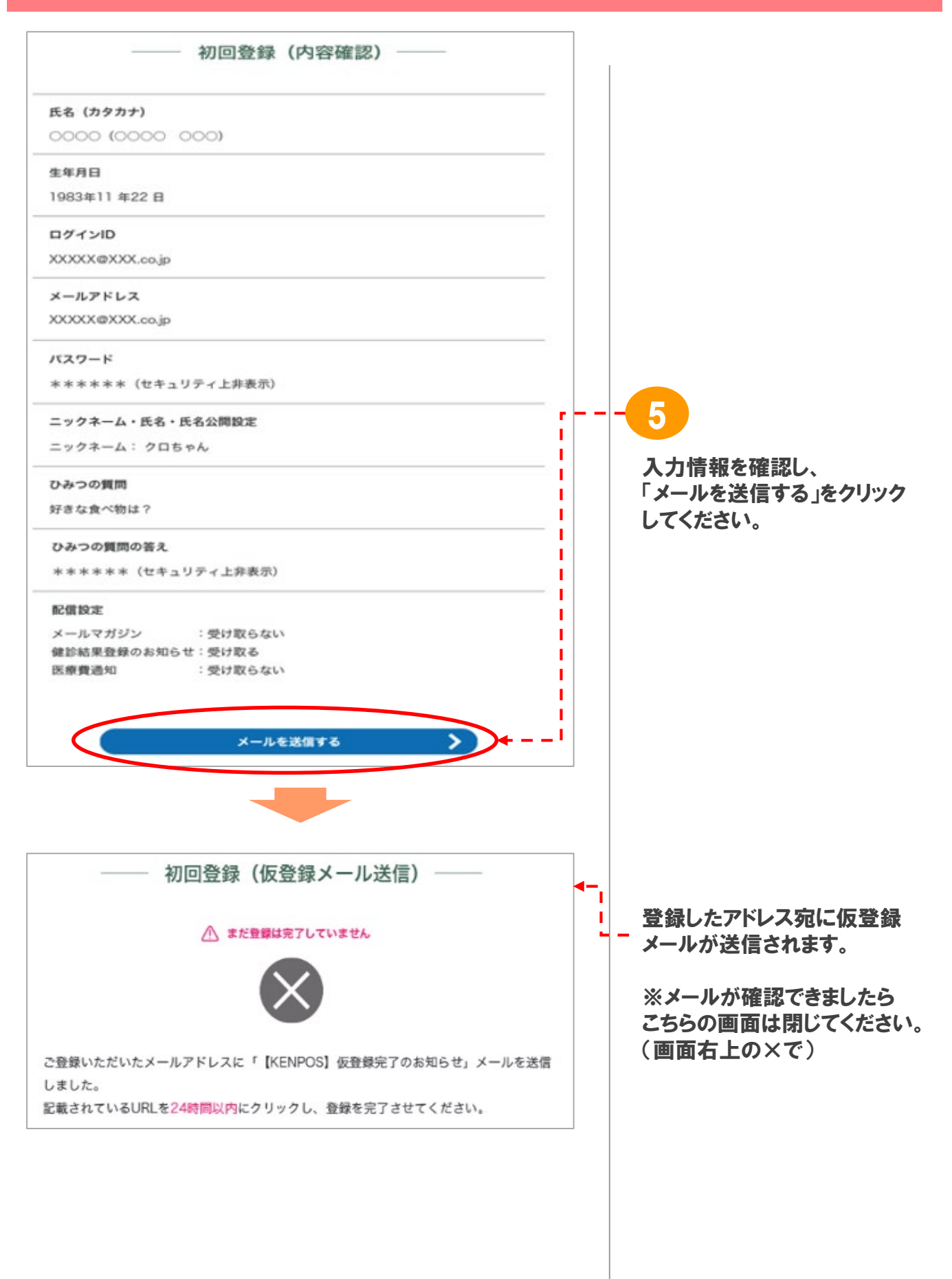

## KENPOS 初回登録の方法5

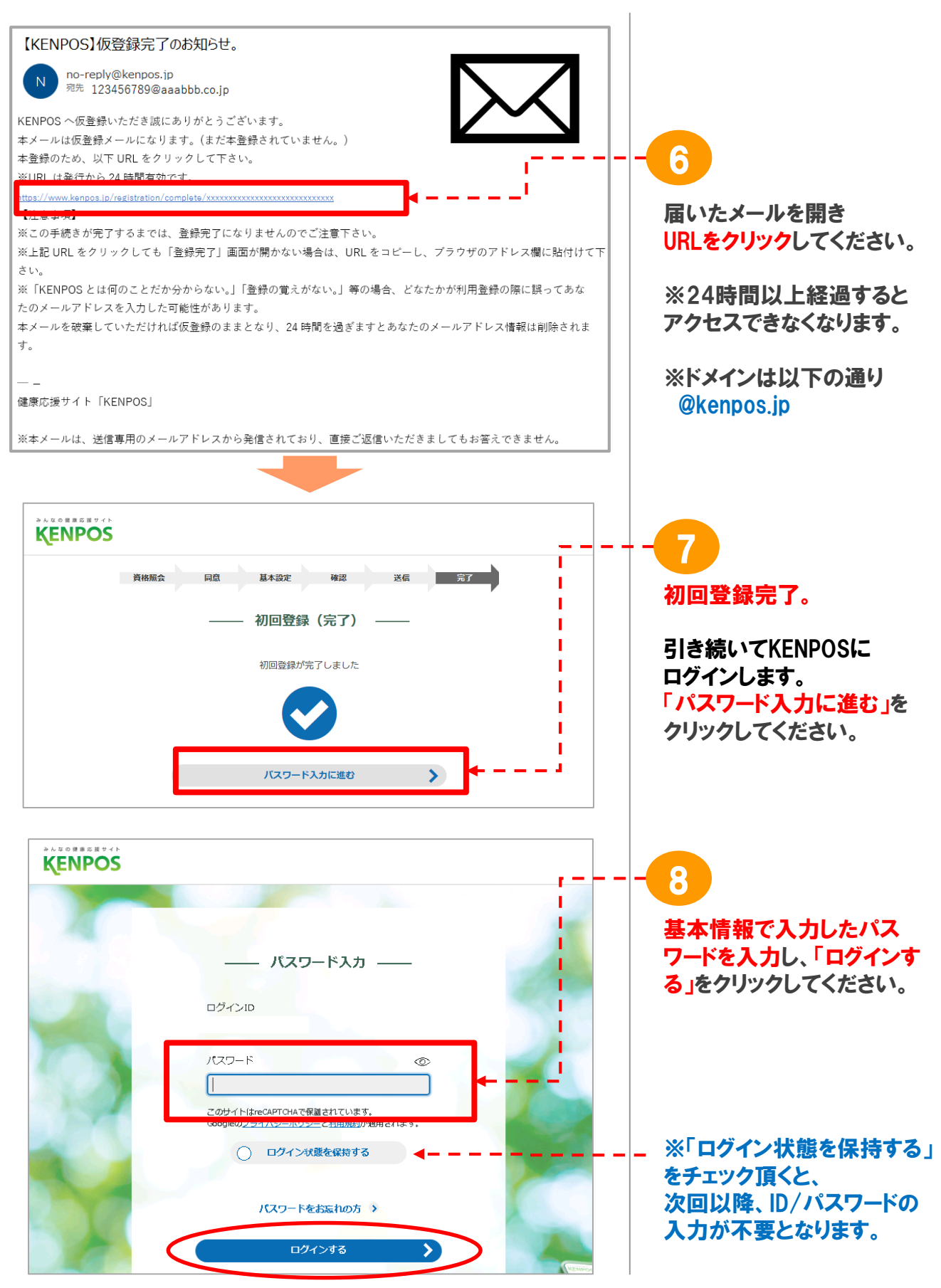

※画面はイメージです。実際のものとは若干異なる場合がございます。

### KENPOSの初回登録について(配偶者用)

健康アプリ「KENPOS」は、自身の健康管理のための有用なツー ルです。新型コロナウイルス感染防止で不自由な生活をお過ごしと 思いますが、どうぞご活用ください。

利用にあたっては、<u>KENPOSの初回登録が必要</u>です。個人所有の スマホ、PC、タブレットで操作ください。

また、<u>任意で</u>、WEBGYM(運動動画アプリ)とあすけん(食事記録ア プリ)を利用できます。こちらについては、端末(スマホなど)へのイン ストールが必要です。KENPOSと連携してご活用ください。

余裕のある時間帯に、次ページ以降の手順を確認しながら、落ち 着いて登録してください。

1. 必ずこの<u>手順書を見ながら</u>登録してください。
※必須:KENPOS(クラウド)の初回登録 P2~P6

個人所有スマホ、PC,タブレットで。

※任意:

個人所有の端末(スマホなど)で利用される場合は、インス

トールしてください。

・あすけん P9~P10

•WEBGYM P11~P12

2. できるだけ速やかに初回登録を完了ください。

※後日、健診結果を掲載しますのでPW変更をお願いします。

3. 記録した内容は健保組合も会社も管理しません。

#### 小野薬品健康保険組合

# KENPOS 初回登録の方法(配偶者用)

| 1. | 「KENPOS」 初回登録の流れ ※クラウドのためインストール不要                     | 2ページ |
|----|-------------------------------------------------------|------|
| 2. | 「KENPOS」のログインの流れ ・・・・・・・・・・・・・・・・・・・・・・・・・・・・・・・・・・・・ | 7ページ |
| 3. | 「KENPOS」のTOP画面 ······                                 | 8ページ |

個人所有のスマホ(またはタブレット、PC)をご使用ください。

# 【困ったときは・・・】まず、「よくある質問」をご覧ください。

よくある質問(FAQ) https://secure.okbiz.okwave.jp/ewel/?site\_domain=kenpos-outside

お問い合わせフォーム

https://www.kenpos.jp/inquiry

登録・操作<u>以外</u>のお問い合わせ : 小野薬品健康保険組合(江崎) <u>k.ezaki@ono.co.jp</u>

### いずれかの方法でKENPOSへアクセスする。URL: <u>https://www.kenpos.jp/</u>

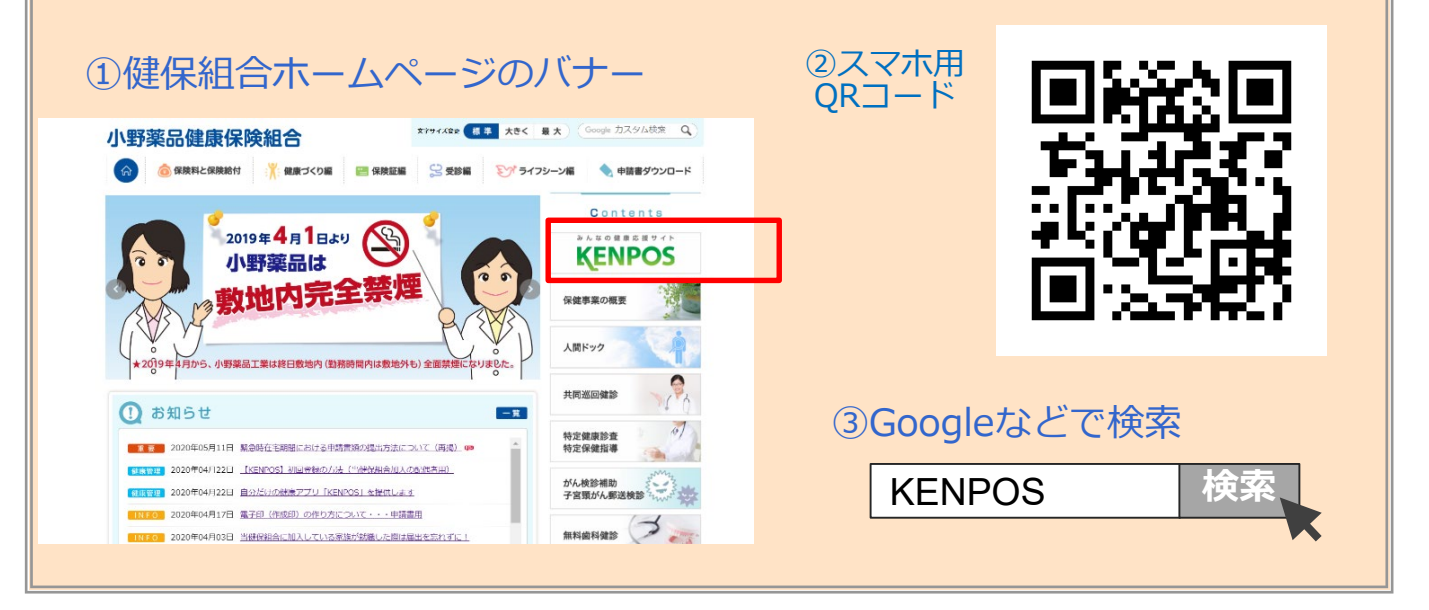

初回登録方法

#### ※ご自身の健康保険証をお手元にご用意ください。

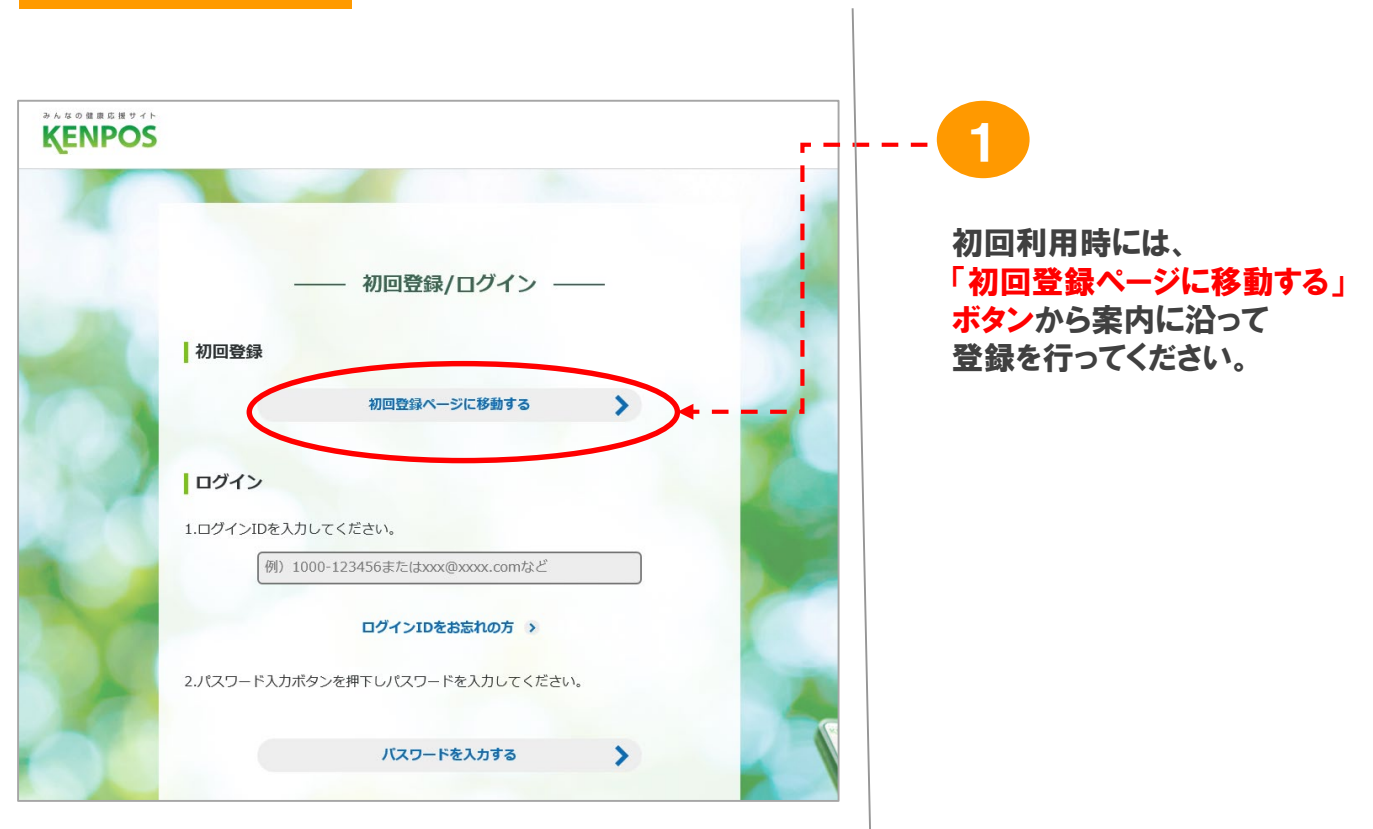

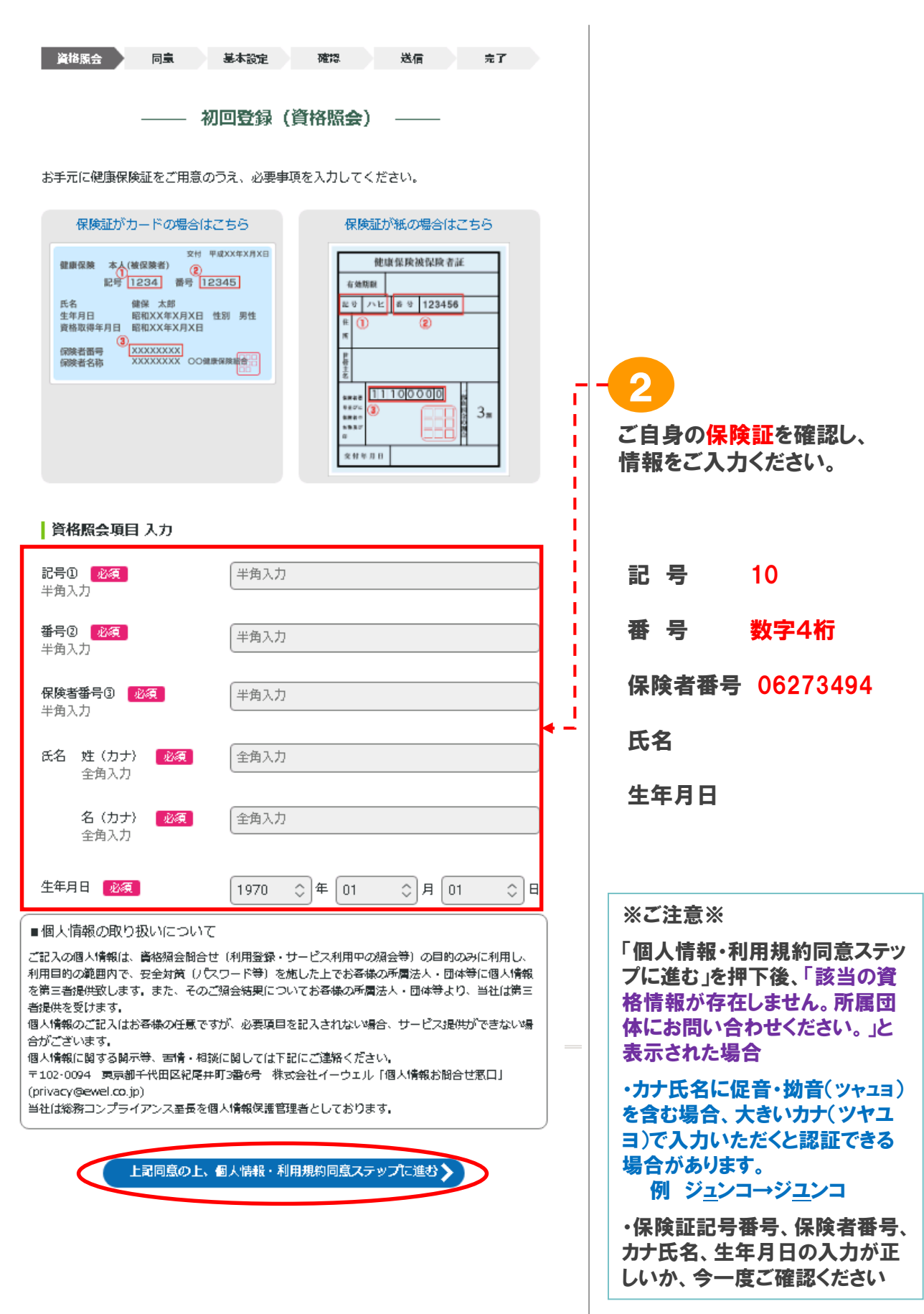

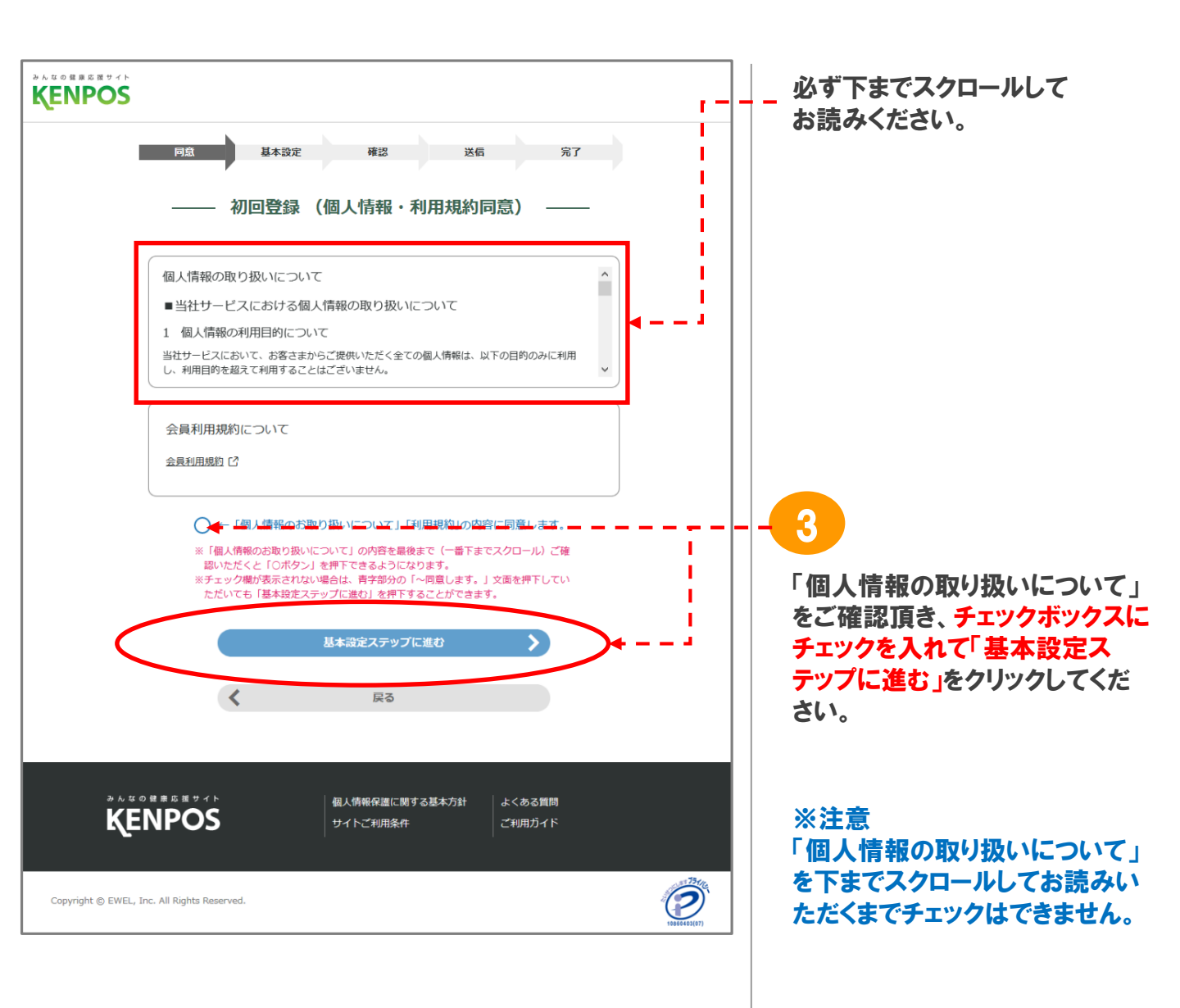

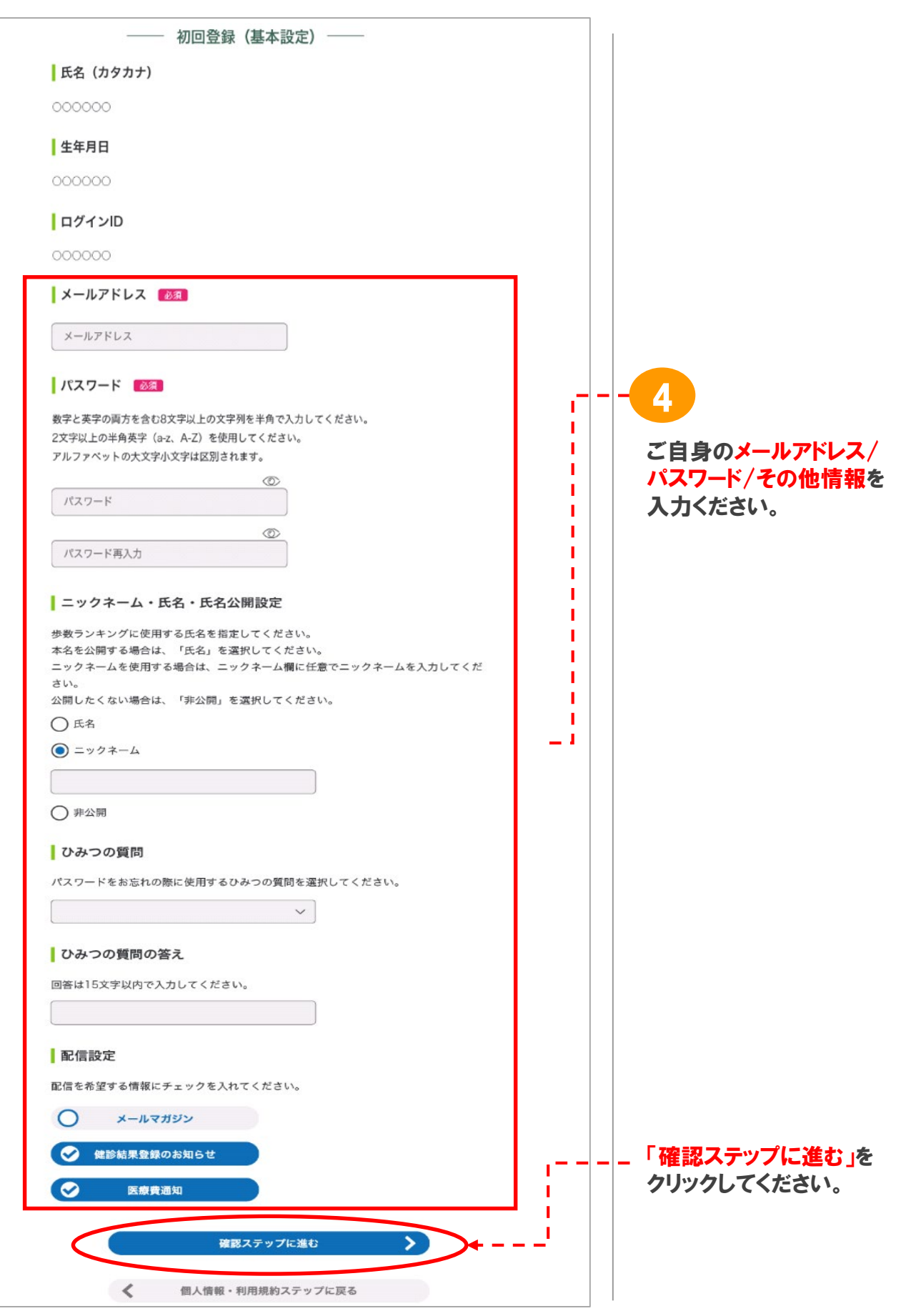

<sup>※</sup>画面はイメージです。実際のものとは若干異なる場合がございます。

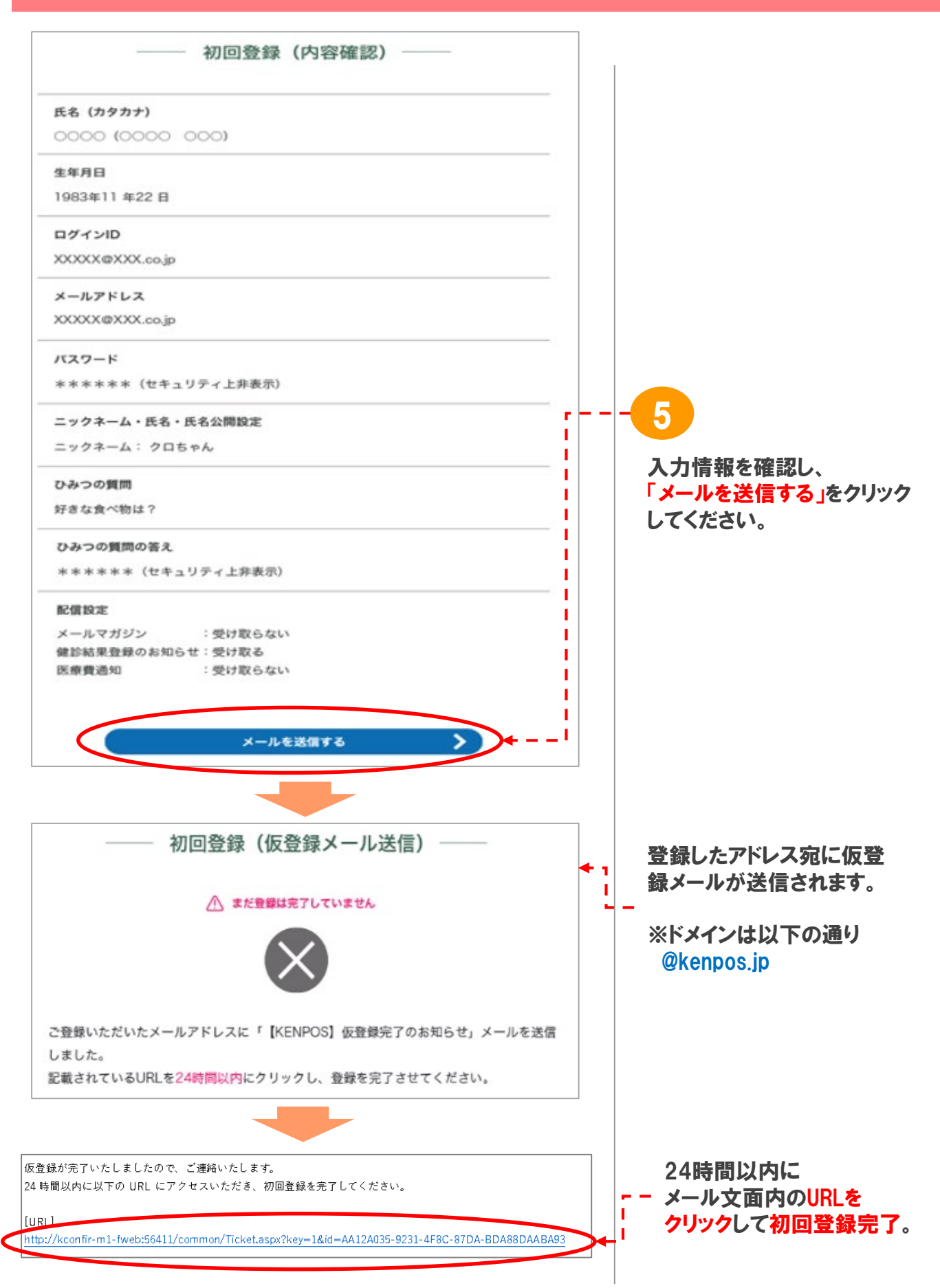

# 2. KENPOS ログインの流れ

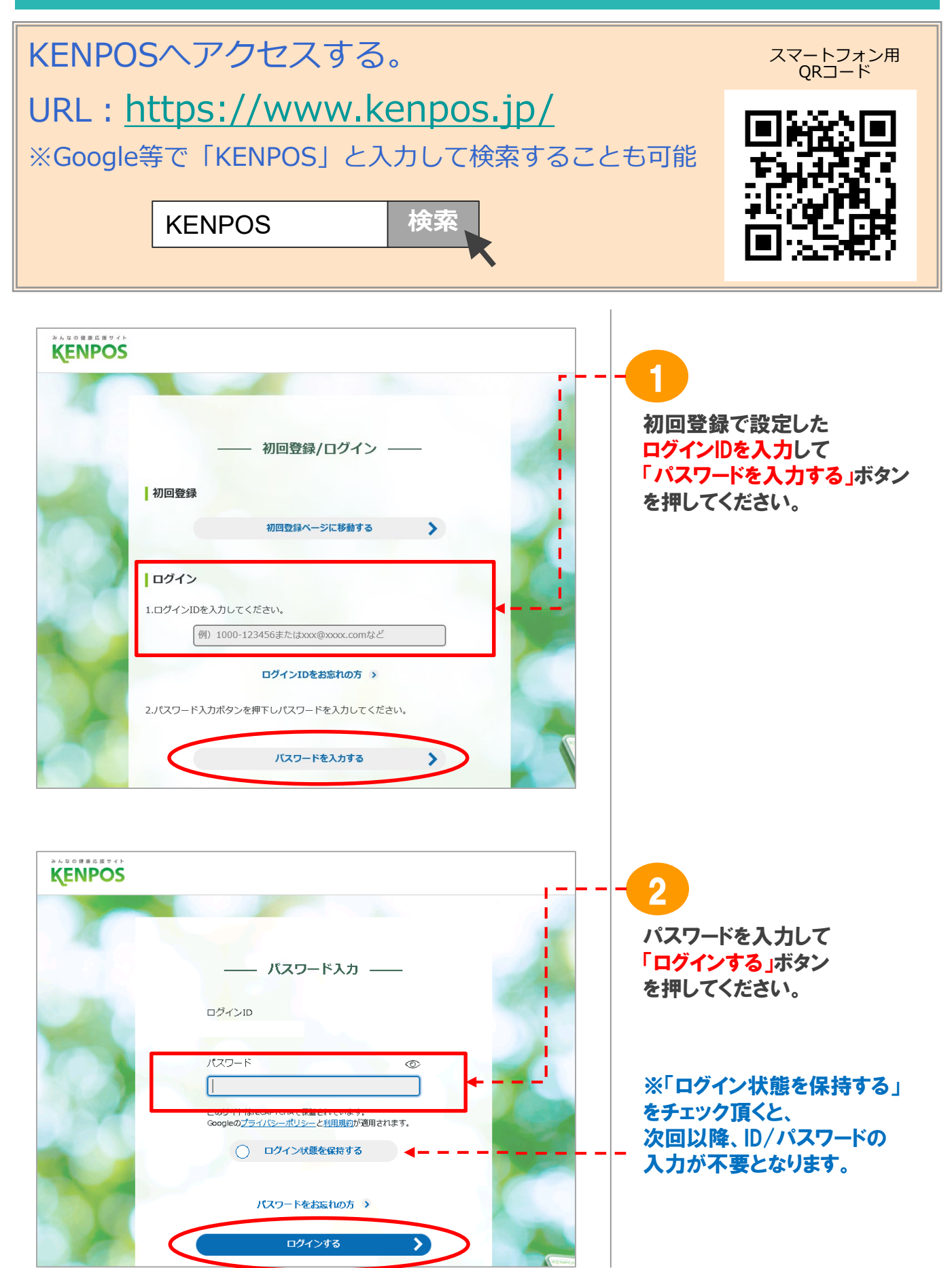

※画面はイメージです。実際のものとは若干異なる場合がございます。

# 3. KENPOS の TOP画面

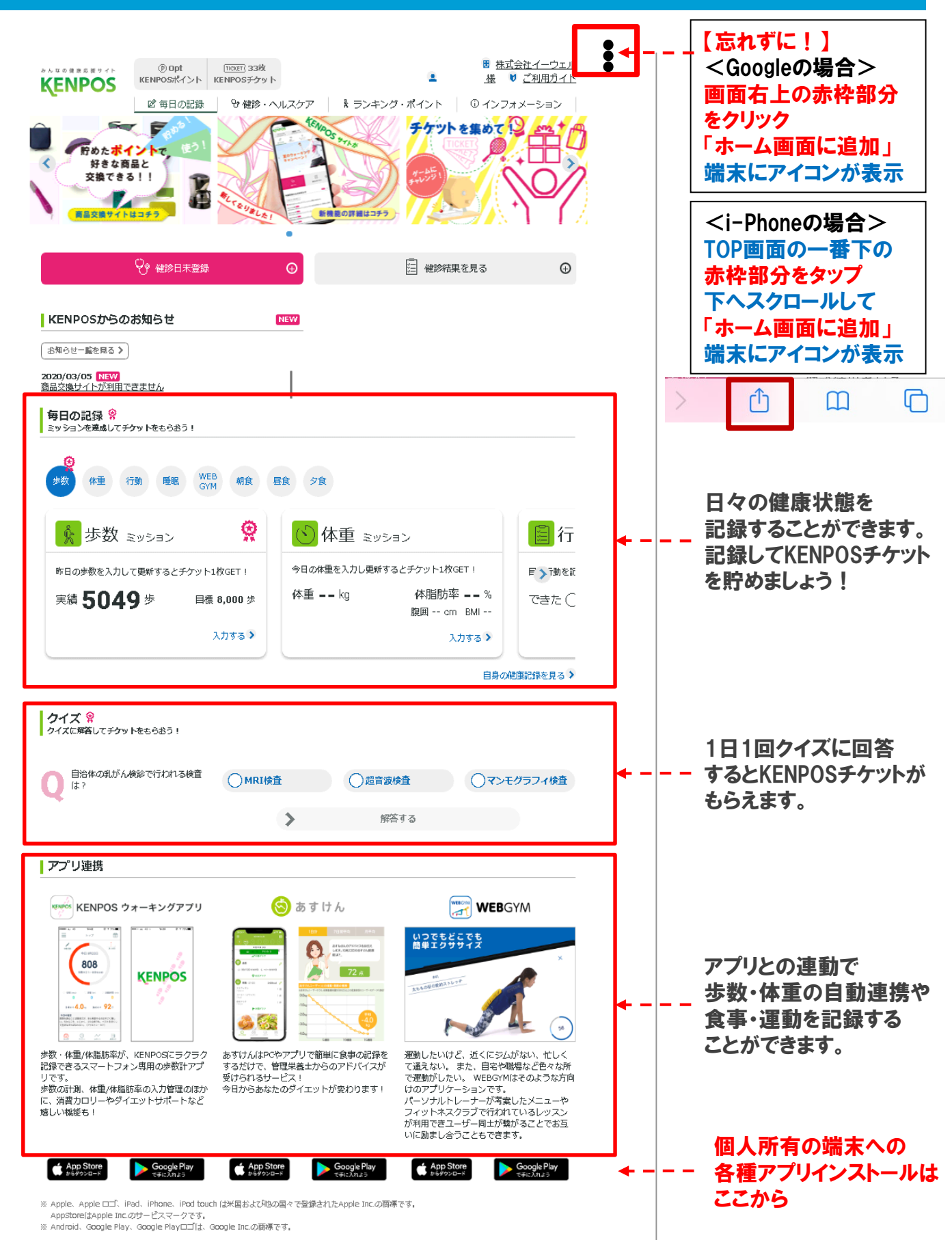